# Datum

Upis datuma u obrascima Brix-a moguć je *izravnim upisom datuma* u polje ili *odabirom datuma iz skočnog kalendara*.

## Izravni upis datuma

Izravni upis datuma prihvaća bilo koji od sljedećih formata: "22/01/2019", "22/1/19", "22 1 2019", "22,1,19", "22.1.2019"...

### Napomene:

- Godina se može upisati kao dvoznamenkasti ili četveroznamenkasti broj
- Bilo koji karakter, osim broja, se može upisati izmešu dana, mjeseca i/ili godine.

### Odabir datuma iz skočnog kalendara

Skočni kalendar se prikazuje aktiviranjem 🛅 ikone prikazane unutar polja za upis datuma.

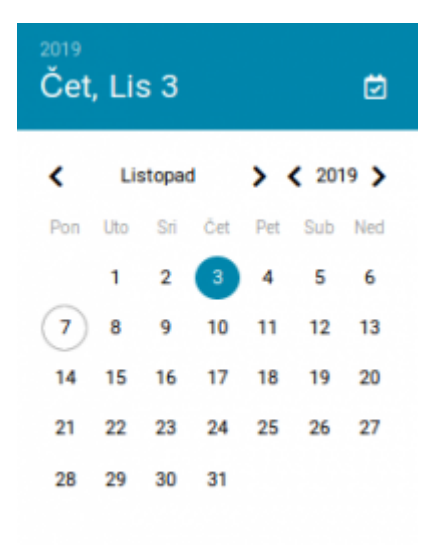

Skočni kalendar prikazuje prethodno upisan datum u punom plavom krugu. Današnji datum se prikazuje u plavoj kružnici.

#### Napomena:

 Brzi odabir današnjeg datuma omogućen je bijelom ikonom u obliku kalendara, smješten desno u naslovu skočnog kalendara. From: https://wiki.micro-process.hr/ -

Permanent link: https://wiki.micro-process.hr/doku.php?id=hr:brix:datum

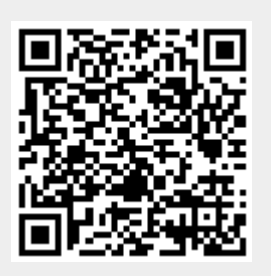

Last update: 09/10/2020 05:38